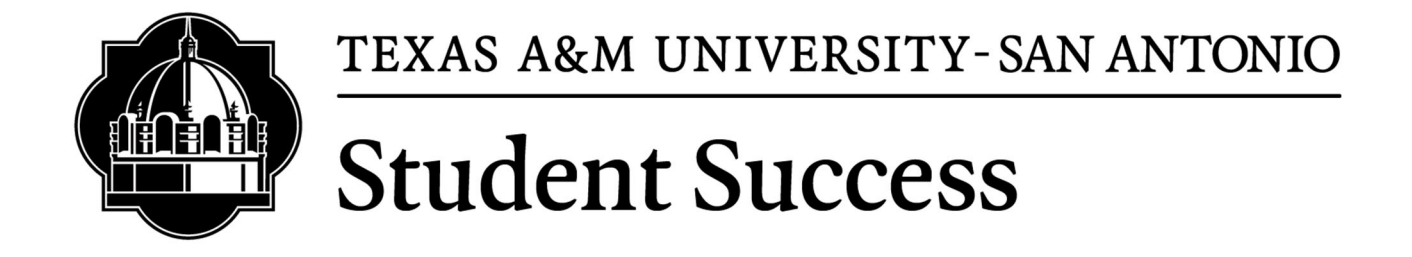

# **Quick Guide to Alerts**

# **Table of Contents**

#### PREFACE

| TABLE OF CONTENTS                 | 2  |
|-----------------------------------|----|
| Preface                           | 2  |
| WHAT IS INSPIRE CIVITAS LEARNING  | 3  |
| Section 1: Getting Started        | 3  |
| Section 2: When to Raise an Alert | 4  |
| Section 3: Alert Tips             | 5  |
| Section 4: Type of Alerts         | 6  |
| SECTION 5: HOW TO RAISE AN ALERT  | 7  |
| SECTION 6: WHAT HAPPENS NEXT?     | 10 |

# Preface

Texas A&M University-San Antonio is committed to increasing student retention, persistence, and success. One of the ways the University can do this is by working with faculty to quickly identify students who may be at risk of academic difficulty or failure and connect them with campus resources. Inspire Civitas Learning can be used to raise alerts and notify the Student Academic Success Center of students that are in need of academic resources and support.

Faculty often have the most daily contact with students and may be able to identify academic and non-academic concerns that will impact a student's success. By identifying these concerns and raising an alert, faculty and staff are better informed and able to connect students with campus resources, such as Academic Coaching, Academic Learning Center (Tutoring), Academic Advising, Counseling Services, Disability Support Services, the Dean of Students, etc.

# What is Inspire Civitas Learning

Inspire Civitas Learning is a web-based tool to help connect students to campus resources in order to sustain retention and degree attainment. For students, Inspire Civitas Learning provides an easy way to schedule Academic Advising and Academic Success Coaching appointments online.

Inspire Civitas Learning is also a powerful tool for faculty that can help facilitate teamwork between them and staff. Faculty can raise alerts to help recognize students' academic achievements, notify students regarding areas of concern, and recommend student actions that can help lead them to success.

# Section I: Getting Started

- I. Login to your Jagwire account.
  - a. https://jagwire.tamusa.edu/
- 2. Click Faculty and navigate to Faculty Services
- 3. Click "Inspire Civitas Learning SSO"

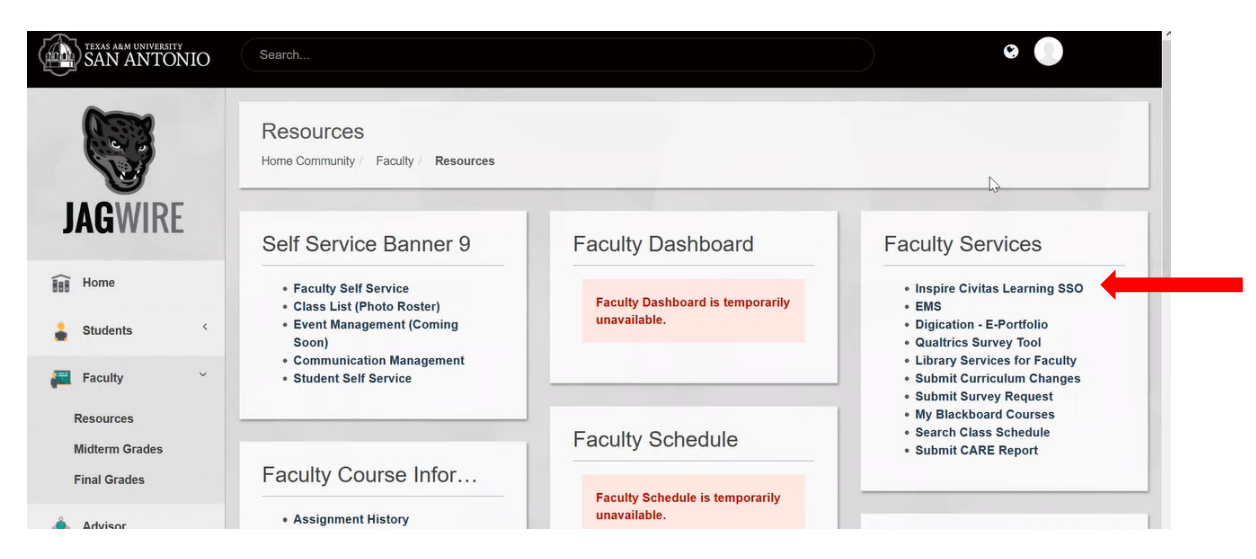

4. On the next screen click "Log in with NetID"

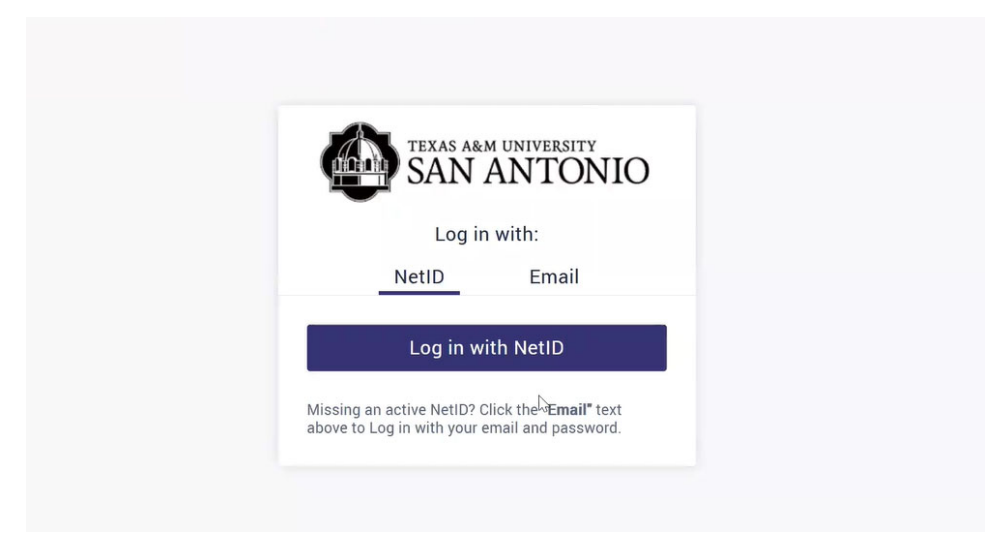

5. You are now logged into your Inspire CivitasLearning dashboard.

# Section 2: When to Raise an Alert

Before submitting an alert, faculty should attempt to provide classroom or private interventions. Faculty should have open and honest communication with students and provide valuable information about their progress.

The earlier an alert is submitted the better chance students have at getting additional support to assist them in overcoming any academic obstacles and provide them resources to aid in their success. In general, an alert should be sent after the faculty has spoken with the student and as soon as a student meets one or more of the following criteria AND action is being requested:

- Student has excessive absences that are impacting their academic success.
- Student has a low quiz, exam, or assignment grade that will significantly impact their success in the course.
- Student is failing or in danger of failing.
- Student has missing assignment(s) and/or exam(s) that are affecting their grade.
- Student cannot pass the course and should drop the course.

#### General alert submission deadlines:

- Up to a week before the last class day.
- If you recommend the student drops the course, send the alert at least five days before the last drop day.

## Section 3: Alert Tips

#### Tips for Submitting an Alert

- Include in your syllabus a statement about alerts and outreach from Student Academic Success Center.
- Communicate with your class on checkpoint alerts prior to their submission.
- Discuss expectations prior to an alert being submitted to help students' likelihood to respond.

#### **General Guidelines for Submitting an Alert:**

- Be sure to select the appropriate categories and reasons. This will help the student's Academic Success Coach provide the appropriate support and resources.
- Only provide what information is necessary. Information that is necessary but considered sensitive, should not be shared via Inspire Civitas Learning.
- Be mindful of the audience when submitting notifications.
- Speak to the student prior to submitting a notification when appropriate. This will help the student understand that other faculty and staff may be contacting the student about resources and that the student is not in trouble.
- Do not include specific details about a student's medical, financial, or mental well-being. Even if the student shares personal details with a faculty or staff member, the student may not be comfortable with having those details shared with others.

#### Helpful Information to Include in the Alert:

- Communication that you have had with the student about the alert issue.
- If the student is allowed to make up work.
- Changes that may indicate deteriorating academic focus.
- If student is disengaged in the classroom.
- Resources you feel could be beneficial to the student's success.

# Section 4: Type of Alerts

# I. Checkpoint Alerts:

| Start of Term Alert | Mid-Term Alert |
|---------------------|----------------|
|                     |                |

Checkpoint Alerts should contain:

| Area(s) of Concerns | Student should (action) | Academic Coach should<br>(action) |  |  |  |  |  |  |
|---------------------|-------------------------|-----------------------------------|--|--|--|--|--|--|
|                     | Examples                |                                   |  |  |  |  |  |  |
| Attendance issues   | Prioritize attendance   | No action                         |  |  |  |  |  |  |
|                     | Prioritize assignments  | Discuss academic                  |  |  |  |  |  |  |
| Missing first       | Meet with a tutor       | challenges                        |  |  |  |  |  |  |
| assignments/exams   | Meet with an academic   | Help with an academic plan        |  |  |  |  |  |  |
|                     | coach                   | Meet with student                 |  |  |  |  |  |  |

### 2. General Alerts

a. Commendation Alerts:

A Commendation Alert can be submitted at any time during the semester under a general alert. They go directly to the student's email. The purpose of a Commendation is to recognize exceptional performance and should include:

| Area(s) of Excellence Student should (act |                                     | Academic Coach should<br>(action)  |  |  |  |  |  |
|-------------------------------------------|-------------------------------------|------------------------------------|--|--|--|--|--|
| Examples                                  |                                     |                                    |  |  |  |  |  |
| Using feedback to improve work            | Continue to focus on<br>improvement | No action needed                   |  |  |  |  |  |
| Class engagement                          | Keep up the good work!              | Connect student with opportunities |  |  |  |  |  |

b. Medium or High Alerts:

A Medium or High Alert can be submitted at any time during the semester under a general alert.

The purpose of a Medium Alert is to flag a concern that you feel might result in serious consequence if left unresolved.

The purpose of a High Alert is to address if the student is in immediate danger of failing or other serious consequences.

| Area(s) of Concern         | Student should (action)                                    | Academic Coach should<br>(action)                                       |
|----------------------------|------------------------------------------------------------|-------------------------------------------------------------------------|
|                            | Examples                                                   |                                                                         |
| Low or missing test grades | Contact me (faculty)<br>Meet with me (faculty)             | No action needed                                                        |
| Unprepared for class       | Make assignments a<br>priority<br>Meet with academic coach | Meet with student<br>Discuss personal<br>challenges<br>Explore barriers |

If Academic Coach should is left blank or 'No action needed', the student will receive an email with the alert details and action that should be taken on the students part.

# Section 5: How to Raise an Alert

- I. Navigate to the tile section labeled "TASKS"
- 2. Click "Course Alerts"

| ≡ | Menu          | TATE<br>SITY      |               |  |
|---|---------------|-------------------|---------------|--|
| A | Dashboard     | CONNECT           | TASKS         |  |
|   | Course Alerts | Messages          | Course Alerts |  |
| - | Communication | Advisor Directory |               |  |
| 8 | Directory     |                   |               |  |
| ¢ | Settings      |                   |               |  |

- 3. Select a course name to view a list of enrolled students and locate a student's name to add a General Alert or to Report a Checkpoint Alert.
  - a. General Alerts can be added at any time.
  - b. Checkpoint Alerts are for specific times during the term.

| COLLEGE STATE                                       |                                                                     |                                                        |                                    |                                                    |                    | . 0                                    |                    |
|-----------------------------------------------------|---------------------------------------------------------------------|--------------------------------------------------------|------------------------------------|----------------------------------------------------|--------------------|----------------------------------------|--------------------|
| Course Alerts                                       |                                                                     |                                                        |                                    |                                                    |                    |                                        |                    |
| FALL 2020 COURSES                                   | CURRENT ACADEMIC YEAR AL                                            | LERTS                                                  |                                    |                                                    |                    |                                        |                    |
| CHD-2801<br>Child Development<br>2208-FA7-5302-501A | 2 Students<br>Management                                            | CHD-2333<br>Creative Activities fo<br>2208-1-5300-101W | 2 3 Students<br>or the Young Child | EEC-2401<br>Home, School and<br>2208-FA7-5304-501/ | 2 3 S<br>Community | Students                               |                    |
| CHD-2338<br>Math and Scienc<br>208-FB7-5303-50      | Child Development                                                   | CHD-1430<br>Management: F                              | all 2020 Alerts                    | eckpoint Aler                                      | t Gi               | eneral Aler<br>search st dents by last | OR first name      |
|                                                     | START OF TERM ALERT                                                 | Students (2)                                           | ×                                  |                                                    | *                  | + NEW AL                               | ERT <b>±</b> EXCEL |
|                                                     | <ul> <li>0 medium alert(s)</li> <li>0/2 reviews complete</li> </ul> | STUDENT     Brewer, Alice                              | VS / AVG START OF TERM ALERT       | not active                                         | END OF TERM ALERT  | GENERAL ALERT                          | MAJOR(S)           |
|                                                     | MID-TERM ALERT                                                      | Vidal, Lori                                            | not active                         | not active                                         | not active         | + add general alert                    |                    |

- 4. Select the Alert Type
  - a. Give a commendation to recognize exceptional performance.
  - b. Choose medium alert to flag a concern that you feel might result in serious consequences if left unresolved.
  - c. Choose high alert if the student is in immediate danger of failure or other serious consequences.

#### General Alert: Fall 2020

| Lori Ab             | ram (244989)                                                      |   |
|---------------------|-------------------------------------------------------------------|---|
|                     | Abram, Lori                                                       |   |
|                     | (244989)                                                          |   |
|                     | UNDERGRADUATE                                                     |   |
|                     | College State University                                          |   |
|                     | College State University<br>Fall 2019 - Spring 2023               |   |
|                     | College State University<br>Fall 2019 - Spring 2023               |   |
| ert Lev             | College State University<br>Fall 2019 - Spring 2023<br>vel        |   |
| ert Lev             | College State University<br>Fall 2019 - Spring 2023<br>rel        | • |
| ert Lev<br>Alert Le | College State University<br>Fall 2019 - Spring 2023<br>rel<br>wel | • |

5. Provide Details: Area of Concern(s), Student Action, and Academic Coach Action.

Standard options are provided in each of the areas or faculty can write their own. If additional details are needed to assist students, those can be provided in the open comments space. Faculty can add attachments as well.

#### Click Add to submit alert.

| Concerns:<br>Your test grades are low.                                                                                                    | Student should:                                                                                                    | Academic Coach should:                                                                                                    |
|----------------------------------------------------------------------------------------------------|----------------------------------------------------------------------------------------------------|----------------------------------------------------------------------------------------------------|
| <ul> <li>You've been missing too many classes.</li> <li>You've been getting to class late.</li> <li>You've been unprepared for</li> </ul> | <ul> <li>Make assignments a priority</li> <li>Come to class on time</li> <li>Make attendance a priority</li> </ul>                                    | <ul> <li>Discuss academic challenges</li> <li>Explore barriers to success</li> <li>Help with academic planning</li> </ul>                |
| class.  I'd like to hear from you more in class. Don't be afraid to speak up!  You're missing assignments.  Grades                        | Prioritize class preparation     Prioritize test preparation     Consider withdrawing from this     class     Use Student Academic Success     Center | Meet with student     Provide academic resources     Non-academic referral     Discuss personal challenges     Poder student to academic |
| Vraces     I'm concerned you're in danger     of failing course     Other     Other                                                       | Use Academic Learning Center Use The Writing Center Meet with Academic Coach Other                                                                    | After student to academic<br>advisor     Refer student to appropriate<br>office     Other                                                |
|                                                                                                    |                                                                                                    |                                                                                                    |

#### Jan 9, 2023

| Notes posted h<br>information the | ere can only be view<br>at will help staff in a | ved by advising sta<br>ssisting the studer | ff. Please use this<br>it. | s space to add |  |
|-----------------------------------|-------------------------------------------------|--------------------------------------------|----------------------------|----------------|--|
|                                   |                                                 |                                            |                            |                |  |
|                                   |                                                 |                                            |                            |                |  |
|                                   |                                                 |                                            |                            |                |  |
|                                   |                                                 |                                            |                            |                |  |
|                                   |                                                 |                                            |                            |                |  |
| 🛛 АТТАСН                          |                                                 |                                            |                            |                |  |

| CANCEL | ADD |
|--------|-----|
|        |     |

# Section 6: What Happens Next?

- 1. A Retention Specialist, the student's assigned Academic Coach, or their Academic Advisor will attempt to contact the student within 48 hours of the raised alert.
  - a. The student's Coach or Advisor will provide the student details of the alert and request to meet.
- 2. The staff member will update and close the alert within 7 business days.
  - a. Details of the meeting and actions taken will be provided in the resolved alert notes.
- 3. Review Alerts:
  - a. Faculty can view raised Alerts under Course Alerts > Current Academic Year Alerts in the Inspire Civitas Learning dashboard.
  - b. Check the status of an alert by clicking the student's name.
  - c. Add additional comments or view comments for the resolved alert.

#### **Course Alerts**

| > Terms        | Alerts (8)                                                         |                              |                                              |              |               |                                                                                                    | + NEV                                                    | ALERT    | Ĩ         |
|----------------|--------------------------------------------------------------------|------------------------------|----------------------------------------------|--------------|---------------|----------------------------------------------------------------------------------------------------|----------------------------------------------------------|----------|-----------|
| > Terms        |                                                                    |                              |                                              |              |               |                                                                                                    |                                                          |          | I         |
| > Type         | STUDENT ASSIGN                                                     | ED ADVISORS COU              | RSE SEMESTER                                 | TYF          | PE            | LEVEL                                                                                                    | RESOLVED                                                 | DATE UPD |           |
| > Alert Level  | Folk, Doris (493475)                                               | EEC                          | -2401 FALL 2020                              | Gen          | neral         | 🥚 medium alert                                                                                                    | 0                                                        | 11/19/20 |           |
| > Alert Status |                                                                    | Concerns                     | Student should:                              | Advisor      | should        | Date Resolved                                                                                                    |                                                          |          |           |
| > Concern      | Folk, Doris<br>(493475)                                            | Unprepared for cla           | iss Prioritize class                         | No actio     | on needed     | Nov 19, 2020                                                                                                    |                                                          |          |           |
|                | UNDERGRADUATE<br>College State University<br>Fall 2016 - Fall 2020 | Comment:<br>Student needs to | preparation<br>Use learning<br>opportunities | ement and ma | ake sure they | Resolution Com<br>Doris and I excha<br>emails in which<br>tips with her on<br>manage her time<br>balance her scho | ment:<br>anged<br>I shared<br>how to<br>e and<br>pol and |          |           |
|                |                                                                    | are prepared bein            |                                              |              |               | Resolved by:<br>Demo, Peggy                                                                                       | nies.                                                    |          |           |
|                |                                                                    | Alerts (8)                   |                                              |              |               |                                                                                                    |                                                          | +        | NEW ALERT |
|                |                                                                    | STUDENT                      | ASSIGNED ADVISORS                            | COURSE       | SEMESTER      | TYPE                                                                                                    | LEVEL                                                    | RESOLVED | DATE UP   |
|                |                                                                    | Folk, Doris (493475)         | -                                            | EEC-2401     | FALL 2020     | General                                                                                                    | 😑 medium aler                                            | t 🥑      | 11/19/2   |
|                |                                                                    | Thomson, Jane (526           | Demo, Mary                                   | -            | FALL 2020     | General                                                                                                    | () medium aler                                           | t        | 11/04/2   |
|                |                                                                    | Hickey, Helen (96551)        | -                                            | -            | SUMMER 2020   | 0 General                                                                                                    | () medium aler                                           | t        | 10/29/2   |
|                |                                                                    | Culbreth, Marie (313         | Demo, Mary                                   | -            | FALL 2020     | General                                                                                                    | 😑 medium aler                                            | t 🥝      | 10/08/2   |
|                |                                                                    | Quinlan, Anne (5511          | Demo, Mary                                   | -            | FALL 2020     | General                                                                                                    | 😒 commendatio                                            | DN       | 10/08/2   |
|                |                                                                    | Falcone, Emily (1227         | -                                            | -            | FALL 2020     | General                                                                                                    | 0 medium aler                                            | t        | 10/07/2   |
|                |                                                                    | Lavine, Louise (6474         |                                              | -            | SUMMER 2020   | 0 General                                                                                                    | 🛕 high alert                                             |          | 08/10/2   |
|                |                                                                    | Poche, Peter (262327)        | -                                            | -            | SUMMER 2020   | 0 General                                                                                                    | () medium aler                                           | t        | 08/10/2   |
|                |                                                                    |                              |                                              |              |               |                                                                                                    |                                                          |          |           |